## Uitleg- verwerkersovereenkomst downloaden en tekenen

1. Als u bent ingelogd op Kijk op Data ziet u onderstaande knoppen

#### Producten 🕐 Kijk op 🕐 Kijk op 🕐 Kijk op 🕐 Kijk op 🕐 Kijk op COVID-19 Mijn Openbare Data Arbeidsmarkt Zorgregio's 1ijn Toekomstscenario's Actuele landelijke arbeidsmarktgegevens Regionale voorspellingen van de toekomstige zorg Voorspelling Match uw Regionaal inzicht in zorgorganisatie met vergelijkbare ActiZ-leden besmettingen en zorgyraag en -aanbod regionale cijfers Extra producten voor deelnemers ₩ Kijk op ₩ Kijk op Mijn Medewerkers Mijn Wijkverpleging Medewerkers-Financiële spiegelinformatie wijkverpleging tevredenheids-onderzoek

Als u de tegels niet ziet dan moet u even terug mailen met 'kijkopdata@actiz.nl'

2. Klik vervolgens op de knop 'mijn organisatie' en dan op de 'verwerkersovereenkomst'

| actiz | 🖀 Home 🛛 Inbox 🗸 💦                                   | 1ijn Organisatie 🗸 🛛 Helpdes                                     | k                                          |                                              |                                                        |                 |
|-------|------------------------------------------------------|------------------------------------------------------------------|--------------------------------------------|----------------------------------------------|--------------------------------------------------------|-----------------|
|       |                                                      | ijn Organisatiegegevens                                          |                                            | E                                            | Actuele fe                                             | iten en cijfers |
|       | Ve                                                   | erwerkersovereenkomst                                            | 5                                          |                                              |                                                        | A               |
|       | Producten                                            |                                                                  |                                            |                                              |                                                        |                 |
|       | Kijk op<br>COVID-19                                  | ✤ Kijk op<br>Mijn Openbare Data                                  |                                            | Kijk op<br>Zorgregio's                       | ➡ Kijk op<br>Mijn<br>Toekomstscenario's                |                 |
|       | Voorspelling<br>besmettingen en<br>regionale cijfers | Match uw<br>zorgorganisatie met<br>vergelijkbare ActIZ-<br>leden | Actuele landelijke<br>arbeidsmarktgegevens | Regionaal inzicht in<br>zorgvraag en -aanbod | Regionale<br>voorspellingen van de<br>toekomstige zorg |                 |

3. Vervolgens ziet u de pagina 'Verwerkersovereenkomst'

## Verwerkersovereenkomst

Uw organisatie maakt gebruik van de algemene verwerkersovereenkomst van ActiZ Kijk op Data. U kunt de overeenkomst downloaden in Word en PDF formaat.

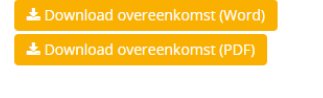

Uw organisatie heeft nog geen akkoord gegeven op de verwerkersovereenkomst . Bij ontbreken van akkoord kan uw organisatie niet deelnemen aan Kijk op Mijn Medewerkers.

Mocht u vragen hebben over de verwerkersovereenkomst, neemt u dan contact op door een mail te sturen naar nlamsactizverwerkers@deloitte.nl.

### Geef uw akkoord

Ik heb de overeenkomst gelezen en ga ermee akkoord.

🗌 Ik ben bevoegd om namens mijn organisatie deze verwerkersovereenkomst rechtsgeldig te ondertekenen.

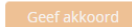

4. Download dan vervolgens de verwerkersovereenkomst via de volgende knoppen.

Download overeenkomst (Word)

Lownload overeenkomst (PDF)

5. Als u het vervolgens gelezen heeft hoeft u alleen nog akkoord te geven. Het akkoord geven doet u dan door de vinkjes aan te klikken en op de knop 'Geef akkoord'

## Geef uw akkoord

Ik heb de overeenkomst gelezen en ga ermee akkoord.

Ik ben bevoegd om namens mijn organisatie deze verwerkersovereenkomst rechtsgeldig te ondertekenen.

Geef akkoord

# 6. De verwerkersovereenkomst is getekend als u vergelijkbare melding heeft zoals onderstaande afbeelding.

Bovenstaande overeenkomst is goedgekeurd op 17 apr. 2019 16:03:52 door .

Wilt u de goedkeuring op de verwerkersovereenkomst intrekken of een wijziging aanbrengen in de overeenkomst? Neem dan contact op door een mail te sturen naar nlamsactizverwerkers@deloitte.nl.